# [Help Manual - Soil Recognition Scheme]

 Visit to the NABL Website the portal link can be located on the website under "Soil Testing Laboratory Program." <u>https://nabl-india.org/</u>

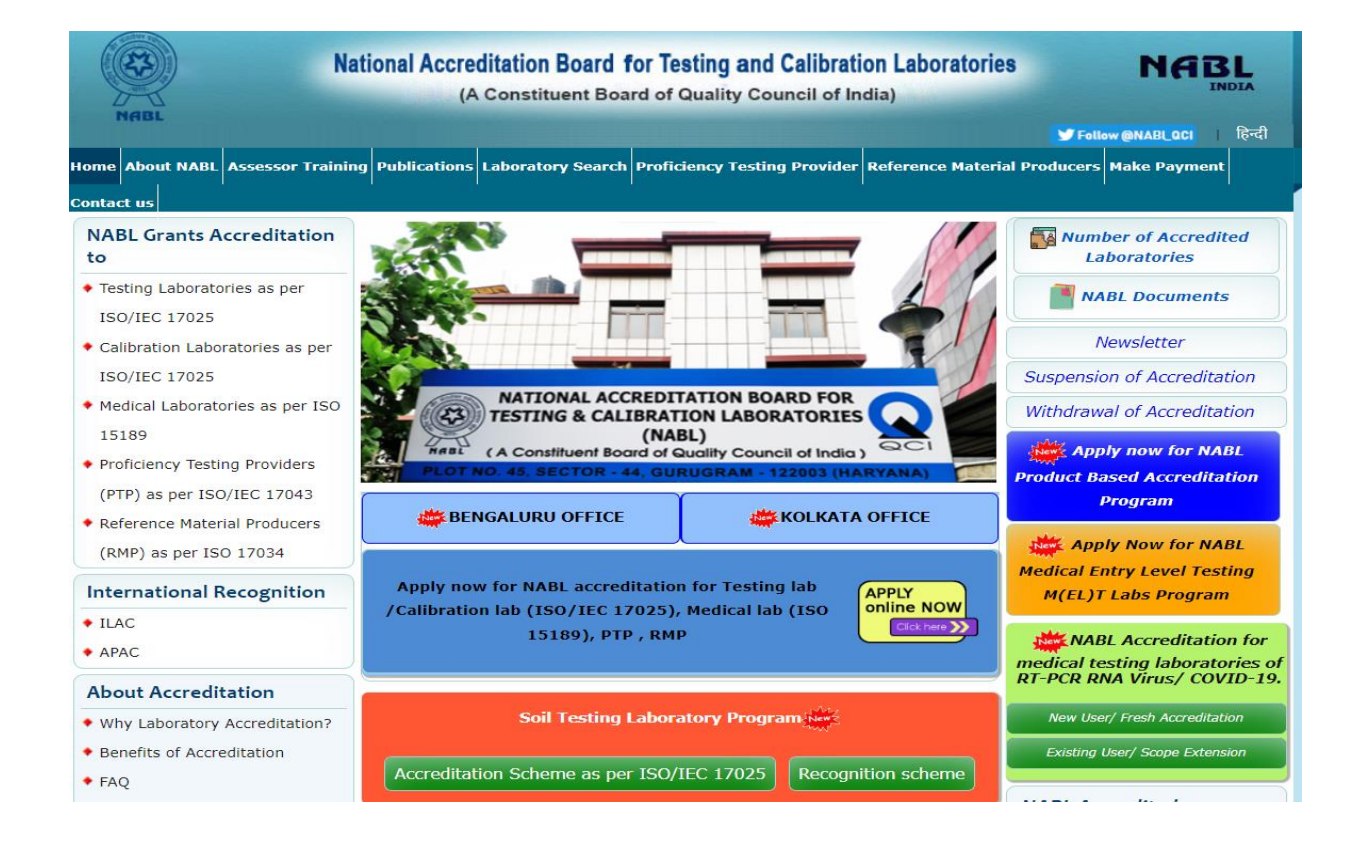

• LAB REGISTER & LOGIN -

New laboratories can register, and those that have already done so can log in using their credentials.

https://nablstlp.qci.org.in/

| NABL | National Accred                                                                                                    | ditation Board for Testing and Calibration La<br>(A Constituent Board of Quality Council of India)<br>Soil Testing Laboratory Program                                                                                                    | boratories                                                                                                    |  |
|------|----------------------------------------------------------------------------------------------------|----------------------------------------------------------------------------------------------------|----------------------------------------------------------------------------------------------------|--|
|      | Sign In Enter Username Enter Password Immod a robot Immod a robot Immod | About Scheme     NABL has launched scheme to sensitize the Soll Testing Laboratori     testing to ensure the quality of sol for the majority of citizens repectiv     vitages, small tows.     This scheme is an independent quality assurance scheme, whi     under APAC & LIAC MRA     This scheme is based on satisfactory proficiency testing (PT) per     for a cycle of three years, which will further be continued on renew     three years.     Laboratory application will be reviewed by NABL and decision on     taken based on performance in proficiency testing (PT). During the     out three years, on-ite assessment sourelinated may be conduct | es performing basic<br>illy those residing in<br>ch is not covered<br>formance and valid<br>al basis after every<br>recognition yell be<br>recognition period<br>ed. |  |
|      | Don't have account 7 Register Now                                                                                                    | Fee Structure Components Recognition Fee for three years to be submitted along with application; Serveillance Charge (payable at the time On actual of surveillance)                                                                                                    | Fee/Charges <table by="" seco<="" second="" th="" the=""><th></th></table>                                                                                           |  |
|      |                                                                                                    | Renewal Fees for three years, to be submitted along with renewal application Note 1: In addition to the above-mentioned fees/charaes. GST (as                                                                                                    | ) <15000/-<br>applicable) is to be                                                                                                    |  |

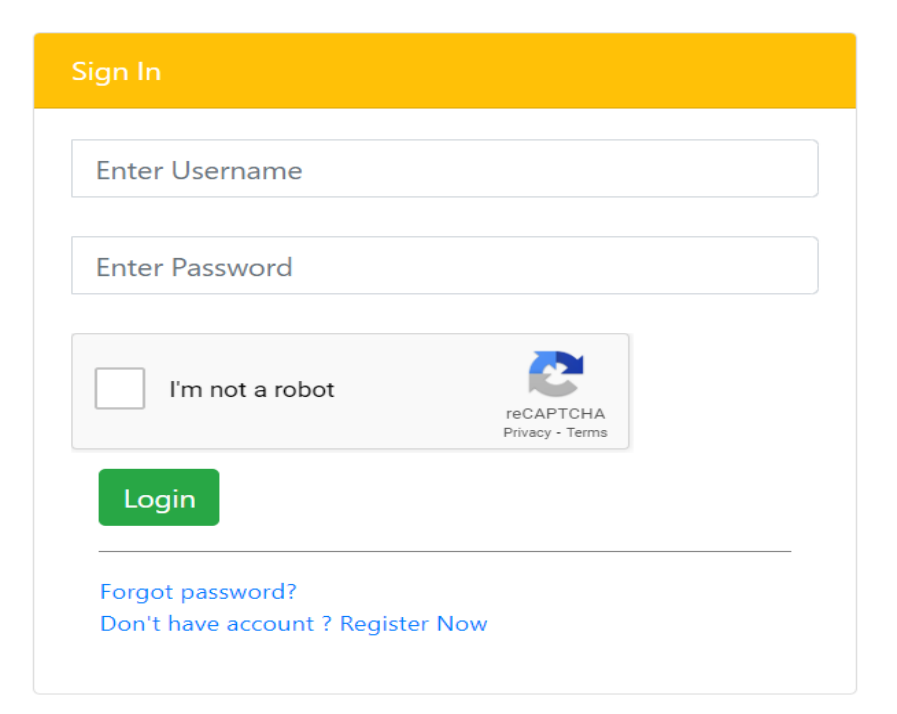

Labs can proceed with registration by simply clicking on the "Register" button. Once done labs can review and accept the terms and conditions located above. After accepting, labs will be directed to the registration form.

|                                                                                                    | Soil Testing Laboratory Program                                                                                                    |
|----------------------------------------------------------------------------------------------------|----------------------------------------------------------------------------------------------------|
| STEPS TO SUBMIT ONLINE APPLICAT                                                                                                    | ION FOR NABL RECOGNITION                                                                                                    |
| Minimum Eligibility Criteria t     The applicant laboratory     17043 before submission     All applied test paramete     application submission.     PT result / report receive     Laboratory shall have fac     Requirement to submit the A     Application has to be sul     Documents to be kept ready     Copy of Legal identity of     PT Participation report fo     Catification Report / AMC     Certificate of the reference     Steps to submit the application for submit the application for submit the application | The submit Application<br>shall have satisfactorily participated in Proficiency Testing (PT) program conducted by accredited PT provider as per ISO/IEC<br>of application for all the applied parameters.<br>In covered in last aix months in PT programs shall be considered for recognition. Six months shall be calculated from date of<br>d date shall be considered for PT participation date.<br>Ifly / resources for all the mandatory parameters applied.<br><b>splication</b><br>printed from Laboratory premises – for geo tagging of laboratory premises and equipment.<br><b>(scan copy) before submitting Application</b><br>Laboratory<br>In the applied scope<br>of the equipment record required to test the parameters under the applied scope.<br>ce materials.<br><b>on</b> |
| Place of work                                                                                                    | Steps                                                                                                    |
| Web based - Through internet in<br>Laptop / desktop / Mobile                                                                                                    | <ul> <li>Fill the details for registration as asked in form which includes states, district , block, name of contact person, ernall id and mobile number.</li> <li>OTP Verification</li> <li>Username and Password generation.</li> <li>Fill the details as asked in application form which includes laboratory details, scope for recognition, equipment, reference materials and profeciency testing participation etc.</li> <li>Upload the desired documents (legal identity, PT Participation report, Calibration report / AMC record of equipment, Certificate of reference material)</li> </ul>                                                                                                    |
| Android Based Mobile                                                                                                    | <ul> <li>Download the NABL STLP App from the play store. Enter the Username and Password (created during registration process). Please note App has to be installed through the phone number used for registration.</li> <li>Cick the pictures and enter the desired information in the App (Picture of Lab location, Pictures of equipment entered while upleading documents and other necessary information as asked) Save the information in the App.</li> </ul>                                                                                                    |
| Web based - Through internet in<br>Laptop / desktop / Mobile                                                                                                    | Go to your registered account.     Enter the mobile number which is used to work on the app.     All the information uploaded in App will automatically be updated in laboratory account.     See the preview of the application. Verify all the information.     Press the submit button     An auto reply will be sent to registered email and phone number.                                                                                                    |

National Accreditation Board for Testing and Calibration Laboratories (A Constituent Board of Quality Council of India)

**Soil Testing Laboratory Program** 

#### Terms & Conditions

The applicant and recognized laboratories under this Scheme shall be required to fulfill the following terms & conditions:

- 1. The laboratory shall meet the requirements of Regulators (Local/Regional/State /National regulations), etc.
- 2. This scheme will not be covered under ILAC/APAC MRA. 3. The laboratory shall offer cooperation to NABL or its representative in undergoing assessments whenever NABL considered it as required:
- Access to all laboratory area of operations
- Undertaking any check / inspection to verify the capability of the laboratory for the applied scope.
- Witnessing the activities being performed relevant to this scheme.
  Assessing the competence of the staff during assessment.
- Access to all relevant information and documentation.
- Access to those documents that provide insight into the level of independence and impartiality to the laboratory from its related bodies, if applicable. Access to all records pertaining to relevant personnel.
   Providing names of all personnel(s) who are responsible for authenticity and for review, evaluation & release of results as applicable.
- Investigating any complaints against the laboratory.
- 4. The laboratory shall not involve in any kind of activity(ies) which may bring NABL into disrepute.
- 5. The recognized laboratories under this scheme, can relinguish through a written notice to NABL by surrendering the certificates. 6. The laboratory shall respond promptly to the changes initiated by NABL in its criteria, policies and procedures. The laboratory shall inform NABL when such alterations under the agreed time frame have been completed.
- 7. NABL absolves itself of any legal or financial liability arising out of activities of any of its laboratory covered under this scheme involving any accidental or consequential damages to personnel / equipment / products at any time. Any violation of this terms and conditions shall result in denial of certificate under this scheme. All disputes, if any, arising out of NABL decisions that remain unresolved through mechanism provided by NABL are subject to the exclusive jurisdiction of the Courts at New Delhi and none other.

• Laboratories are required to complete all necessary information in order to initiate the processing of requests and click on "verify contact details".

| ~ |
|---|
|   |
|   |
|   |
|   |

• Laboratories will receive the one-time password (OTP) on their registered email and mobile numbers.

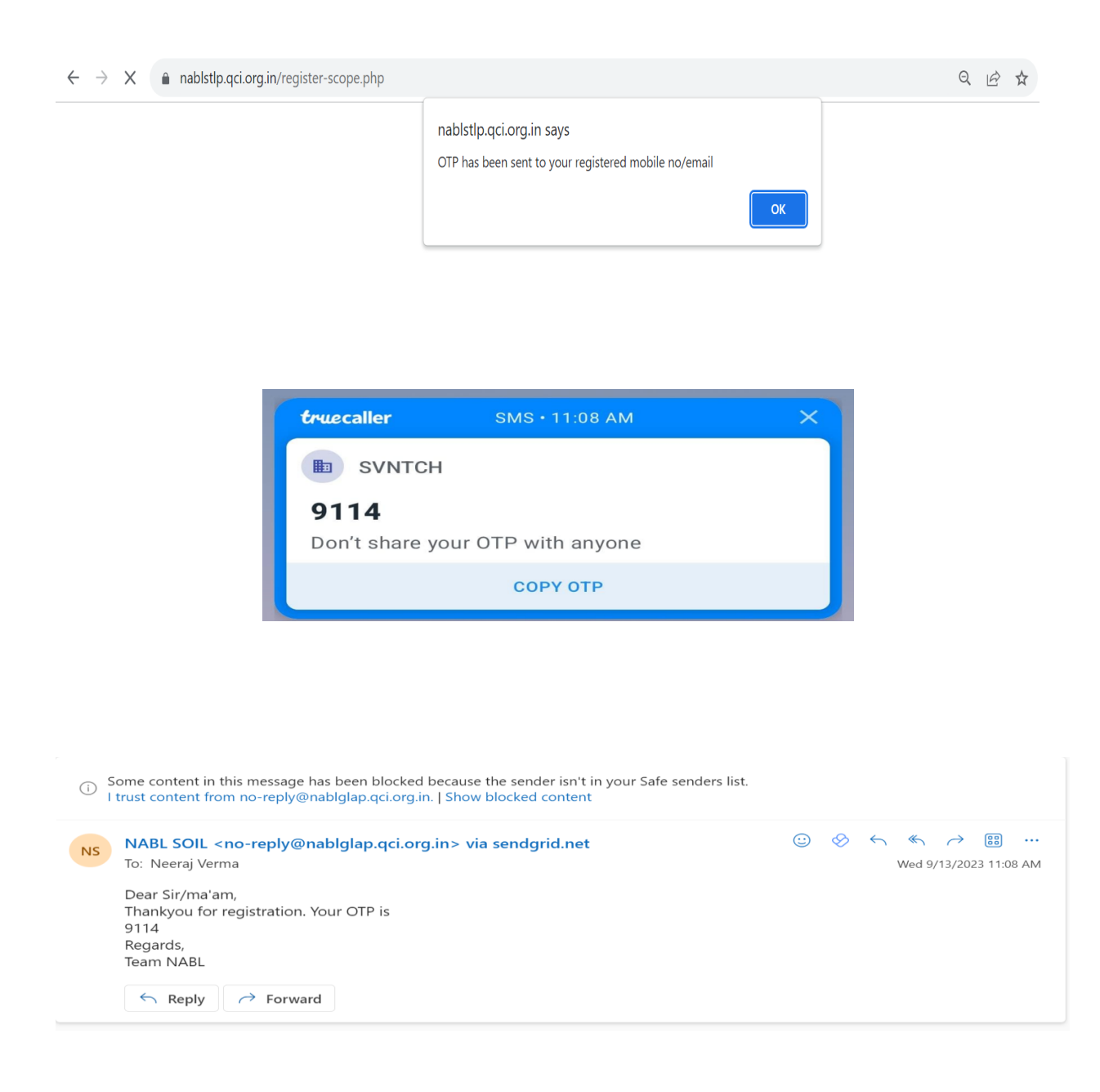

• Laboratories are required to enter OTP they have received via email or mobile phone to proceed and click on 'VERIFY.'

| National Accreditation Board for Testing and Calibration Laborator<br>(A Constituent Board of Quality Council of India)<br>Soil Testing Laboratory Program |                                                                                              |                               |  |
|----------------------------------------------------------------------------------------------------|----------------------------------------------------------------------------------------------|-------------------------------|--|
| New Lab Registration                                                                                                    |                                                                                              |                               |  |
| Name of Contact Person*                                                                                                    | Email Address*                                                                               | Mobile Number*                |  |
| NEERAJ VERMA                                                                                                    | neeraj@nabl.qcin.org                                                                         | 8826679848                    |  |
| Address*                                                                                                    | Country*                                                                                     | State*                        |  |
| NABL House                                                                                                    | India                                                                                        | ✓ Haryana                     |  |
| District*                                                                                                    | Block*                                                                                       | Zip Code*                     |  |
| Gurugram                                                                                                    | GURGAON                                                                                      | ∽ 122004                      |  |
|                                                                                                    | Please enter the 4-digit verific<br>sent via SMS/Ema<br>(we want to make sure it's<br>VERIFY | ation code we<br>il:<br>you.) |  |
|                                                                                                    | Didn't receive the code<br>Send code again                                                   | 57                            |  |

National Accreditation Board for Testing and Calibration Laboratories

## (A Constituent Board of Quality Council of India)

### Soil Testing Laboratory Program

| New Lab Registration    |                                           |                     |                |   |
|-------------------------|-------------------------------------------|---------------------|----------------|---|
| Name of Contact Person* | Email Address*                            |                     | Mobile Number* |   |
| NEERAJ VERMA            | neeraj@nabl.qcin.org                      |                     | 8 1 798 3      |   |
| Address*                | Country*                                  |                     | State*         |   |
| NABL House              | India                                     | ~                   | Haryana        | ~ |
|                         | 4                                         |                     |                |   |
| District*               | Block*                                    |                     | Zip Code*      |   |
| Gurugram                | ✓ GURGAON                                 | ~                   | 122004         |   |
|                         | OTP Verify Successfully.Please click on s | submit button to pr | roceed.        |   |
|                         | Submit                                    |                     |                |   |
|                         | Already Have an accou                     | nt? Log In          |                |   |

• The login information will be sent to labs email address.

| $\leftrightarrow \rightarrow X$ | ablstlp.qci.org.in/register-submit.php |                                                                                               | Q | Ê | ☆ |
|---------------------------------|----------------------------------------|-----------------------------------------------------------------------------------------------|---|---|---|
|                                 |                                        | nablstlp.qci.org.in says<br>Login details has been sent to registered email id/mobile number. |   |   |   |

| Secused Other |                                                       | = Filter              |
|---------------|-------------------------------------------------------|-----------------------|
| From          | Subject                                               | Received $\checkmark$ |
| NS NABL SOIL  | Login Details Dear Sir/Ma'am, Thanks for registration | . Your 11:12 AM       |
| NS NABL SOIL  | OTP for Registration Dear Sir/ma'am, Thankyou for re  | egistra 11:08 AM      |

| Some content in this message has been blocked because the sender isn't in your Safe senders list.     I trust content from no-reply@nablglap.qci.org.in.   Show blocked content                                                                                                    |   |   |              |   |         |      |
|----------------------------------------------------------------------------------------------------|---|---|--------------|---|---------|------|
| NABL SOIL <no-reply@nablglap.qci.org.in> via sendgrid.net         To: Neeraj Verma         Dear Sir/Ma'am,         Thanks for registration.         Your Login details are:         Username: NABLS00         Password: 3S         Regards,         Team NABL SOIL         Image: Reply         Image: Reply</no-reply@nablglap.qci.org.in> | 8 | ¢ | لا<br>Wed 9/ | ↔ | 3 11:12 | 2 AM |

 Laboratories will access their accounts by using the credentials that have been received to them via email. <u>https://nablstlp.qci.org.in/</u>

| <b>National Accreditation Board for Test</b> | ng and Calibration Laboratories |
|----------------------------------------------|---------------------------------|
|----------------------------------------------|---------------------------------|

(A Constituent Board of Quality Council of India) Soil Testing Laboratory Program

| Sign In                                               | About Scheme                                                                                                    |
|-------------------------------------------------------|----------------------------------------------------------------------------------------------------|
| NABLS001                                              | NABL has launched scheme to sensitize the Soil Testing Laboratories performing basic testing to ensure the quality of soil for the majority of citizens especially those residing in villages, small towns.                                             |
|                                                       | This scheme is an independent quality assurance scheme, which is not covered under APAC & ILAC MRA                                                                                                    |
| V I'm not a robot                                     | This scheme is <b>based on satisfactory proficiency testing (PT) performance</b> and valid<br>for a cycle of three years, which will further be continued on renewal basis after every<br>three years.                                                  |
| Login                                                 | Laboratory application will be reviewed by NABL and decision on recognition will be<br>taken based on performance in proficiency testing (PT). During the recognition period<br>(within three years) on site assessment (surveillance) may be conducted |
| Forgot password?<br>Don't have account ? Register Now | Fee Structure                                                                                                    |

• Labs will be able to access the information that is automatically retrieved from the registration page. They will then be prompted to complete the necessary mandatory fields.

| National Accreditation Board for Testing and Calibration Laboratorie<br>(A Constituent Board of Quality Council of India)<br>Soil Testing Laboratory Program |                                |                |  |
|----------------------------------------------------------------------------------------------------|--------------------------------|----------------|--|
| Laboratory Name*                                                                                                    | Email Address*                 | Mobile Number* |  |
| Soil Test Lab                                                                                                    | neeraj@nabl.qcin.org           | 8 567 8        |  |
| Address*                                                                                                    | Country*                       | State*         |  |
| NABL House                                                                                                    | India                          | ← Haryana      |  |
| District*                                                                                                    | Block*                         | Zip Code*      |  |
| Gurugram                                                                                                    | GURGAON                        | ∽ 122004       |  |
| Name of Head of the laboratory*                                                                                                    | Participated in Proficiency Te | sting program  |  |

| • | Laboratories will complete the scope details as needed. |  |
|---|---------------------------------------------------------|--|
|---|---------------------------------------------------------|--|

| HEM                                        | IICAL - Soil & Rock - Agricul | ture Soil                                   |                                                                            |                                                                                                    |
|--------------------------------------------|-------------------------------|---------------------------------------------|----------------------------------------------------------------------------|----------------------------------------------------------------------------------------------------|
|                                            | Test Parameter                | Range                                       | Measurement Technique                                                      | CRM / RM                                                                                                    |
|                                            | рH                            | 1 to 14                                     | Manual of Soil Testing<br>(Soil Water Suspension)                          | pH Buffers                                                                                                    |
|                                            | PH                            | 1 to 14                                     | Manual of Soil Testing<br>(Woodruff's Method)                              | pH Buffers, Calcium Acetate, Para-<br>Nitrophenol, Salicylic Acid, Sodium<br>Hydroxide, Distilled Water                                         |
|                                            | рH                            | 1 to 14                                     | Manual of Soil Testing<br>(Shoe Maker Method)                              | Nitrophenol, Triethanolamine, potassium<br>chromate, calcium acetate, Calcium<br>Chloride                                                       |
|                                            | pН                            | 1 to 14                                     | IS 2720 (Part 26)                                                          | pH Buffers                                                                                                    |
|                                            | Electrical Conductivity       | 0.1dS/m to 10 dS/m                          | Manual of Soil Testing                                                     | Potassium Chloride Solution, Distilled<br>Water                                                                                                 |
|                                            | Electrical Conductivity       | 0.1dS/m to 10 dS/m                          | IS 14767                                                                   | Potassium Chloride Solution, Distilled<br>Water, Glass Rod                                                                                      |
|                                            | Organic Carbon                | 0.1% to 5%                                  | Manual of Soil Testing<br>(Loss of Weight on<br>Ignition)                  |                                                                                                    |
|                                            | Organic Carbon                | 0.1% to 5%                                  | Manual of Soil Testing<br>(Walkley and Black, 1934)<br>(Volumetric Method) | Ferrous ammonium Sulphate, Sodium<br>Fluoride, Sulphuric Acid, potassium<br>dichromate, Diphenylamine                                           |
|                                            |                               |                                             |                                                                            |                                                                                                    |
| A                                          | Available Nitrogen            | 0.1kg/ha to 1000 kg/ha                      | Manual of Soil Testing<br>(Subbiah and Asija, 1956)                        | Potassium permanganate, sodium<br>hydroxide, Methyl red indicator, Liquid<br>paraffin (extra pure)                                              |
| A                                          | wailable Phosphorous          | 0.1kg/ha to 300 kg/ha                       | Manual of Soil Testing<br>(Olsen et al., 1954)                             | Sodium Bicarbonate, Darco-G60<br>(activated charcoal), Ammonium<br>molybdate, Stannous chloride, KH2PO4,<br>Whatman Filter Paper no 1           |
| Available Phosphorous 0.1kg/               |                               | 0.1kg/ha to 300 kg/ha                       | Manual of Soil Testing<br>(Bray and Kurtz, 1945)                           | Ammonium Fluoride, Hydrochloric Acid,<br>Ammonium molybdate, Stannous chloride<br>KH2PO4, Whatman Filter Paper no 1                             |
| Available Phosphorous 0.1                  |                               | Available Phosphorous 0.1kg/ha to 300 kg/ha |                                                                            | Phosphorous Standard, Whatman Filter<br>Paper no 42, Diethylenetriamine<br>pentaacetate,                                                        |
| Available Potassium 0.1kg/ha to 1000 kg/ha |                               | 0.1kg/ha to 1000 kg/ha                      | Manual of Soil Testing<br>(Toth and Prince, 1949)                          | Ammonium Acetate, Standard Potassium<br>Solution, Whatman Filter Paper no 1                                                                     |
| A                                          | Available Potassium           | 0.1kg/ha to 1000 kg/ha                      | Manual of Soil Testing<br>(ICP)                                            | Potassium Standard, Whatman Filter<br>Paper no 42, Diethylenetriamine<br>pentaacetate                                                           |
| A                                          | wailable Sulphur              | 0.1mg/kg to 200 mg/Kg                       | Manual of Soil Testing<br>(Chesnin and Yien, 1950)                         | Calcium Chloride dehydrate, Gum acacia<br>Barium Chloride, Potassium Sulfate, Nitri<br>Acid, Glacial acetic acid, Whatman Filter<br>Paper no 42 |
| A                                          | vailable Sulphur              | 0.1mg/kg to 200 mg/Kg                       | Manual of Soil Testing                                                     | Sulphur Standard, Whatman Filter Paper<br>no.42. Diethylenetriamine pentaacetate                                                                |

| ~ | Copper         |                                  |                                                                | iethylenetriamine                                                                                                    |
|---|----------------|----------------------------------|----------------------------------------------------------------|----------------------------------------------------------------------------------------------------|
|   |                | nablstlp.qci.org.in says         | man Filter Paper no                                            |                                                                                                    |
|   |                | please make sure the informatior | n is correct.                                                  |                                                                                                    |
|   | Copper         |                                  | ок                                                             | Cancel                                                                                                    |
|   | Manganese      | 0.1mg/kg to 20 mg/kg             | Manual of Soil Testing<br>(Lindsay and Norvell,<br>1956) (AAS) | Manganese Standard, Diethylenetriamine<br>pentaacetate, Whatman Filter Paper no<br>42                                |
|   | Manganese      | 0.1mg/kg to 20 mg/kg             | Manual of Soil Testing<br>(Lindsay and Norvell,<br>1956) (ICP) | Manganese Standard, Diethylenetriamin<br>pentaacetate, Whatman Filter Paper no<br>42                                 |
|   | Boron          | 0.1mg/kg to 20 mg/kg             | Manual of Soil Testing<br>(Lindsay and Norvell,<br>1956) (AAS) | Boron Standard, Diethylenetriamine<br>pentaacetate, Whatman Filter Paper no<br>42                                    |
|   | Boron          | 0.1mg/kg to 20 mg/kg             | Manual of Soil Testing<br>(Lindsay and Norvell,<br>1956) (ICP) | Boron Standard, Diethylenetriamine<br>pentaacetate, Whatman Filter Paper no<br>42                                    |
|   | Organic Carbon | 0.1% to 5%                       | Manual of Soil Testing<br>(Colorimetric Method)                | Standard potassium dichromate,<br>concentrated sulphuric acid containing<br>1.25% Silver Sulfate, Sucrose (AR qualit |

Proceed

| anablstlp.qci.org.in/register-scope-lab.php |                                                           | Q | Ē | \$ |
|---------------------------------------------|-----------------------------------------------------------|---|---|----|
|                                             | nablstlp.qci.org.in says<br>Scope data saved successfully |   |   |    |

• "After successfully logging into the labs, it is advisable to update your password for security purposes."

| Change Password *  Inter Old Password *  New Password *  New Password *  Confirm Password *  Confirm Password * | Change Password                   |  | Home / Change Pass |
|----------------------------------------------------------------------------------------------------|-----------------------------------|--|--------------------|
| Old Password * Enter Old Password New Password * New Password Confirm Password * Confirm Password               | Change Password                   |  |                    |
| Enter Old Password *       New Password *       Confirm Password *       Confirm Password                       | Old Password *                    |  |                    |
| New Password * Confirm Password * Confirm Password                                                              | Enter Old Password New Password * |  |                    |
| Confirm Password                                                                                                | New Password Confirm Password *   |  |                    |
|                                                                                                    | Confirm Password                  |  |                    |

| anablstlp.qci.org.in/change-password.php |                                                            | <b>~</b> Q (2) | ☆ |
|------------------------------------------|------------------------------------------------------------|----------------|---|
|                                          | nablstlp.qci.org.in says<br>Password updated successfully. | ОК             |   |

• Laboratories will have the capability to view the scopes for which they have selected.

| Laborato                                                                           | ry Details                                       | Home / I  | Laboratory Details |
|------------------------------------------------------------------------------------|--------------------------------------------------|-----------|--------------------|
| Laboratory Details                                                                 | Document Upload                                  | Checkiist | Final              |
| Laboratory Details                                                                 | Document Upload                                  | Checklist | Declaration        |
| Laboratory Name * 🕜<br>Soil Test Lab                                               | Email Address *<br>neeraj@nabl.qcin.org          |           |                    |
| Mobile Number *                                                                    | Address *<br>NABL House                          |           |                    |
| 0020073040                                                                         |                                                  | 6         |                    |
| Country *<br>India                                                                 | State *<br>Haryana                               | ~         |                    |
| District *<br>Gurugram                                                             | GURGAON                                          | ~         |                    |
| Zip Code * 122004                                                                  | Name of Head of the laboratory *<br>Neeraj Verma |           |                    |
| Participated in Proficiency Testing program with accredited PT © Yes $\bigcirc$ No | Provider?"                                       |           |                    |

#### Scope applied

| S.<br>No. | Discipline – Group –<br>Sub Group            | Test Parameter             | Range                     | Measurement Technique                                          | CRM / RM                                                                                                    |
|-----------|----------------------------------------------|----------------------------|---------------------------|----------------------------------------------------------------|----------------------------------------------------------------------------------------------------|
| 1         | CHEMICAL - Soil &<br>Rock - Agriculture Soil | рН                         | 1 to 14                   | Manual of Soil Testing (Soil<br>Water Suspension)              | pH Buffers                                                                                                    |
| 2         | CHEMICAL - Soil &<br>Rock - Agriculture Soil | Electrical<br>Conductivity | 0.1dS/m to 10<br>dS/m     | Manual of Soil Testing                                         | Potassium Chloride Solution, Distilled Water                                                                         |
| 3         | CHEMICAL - Soil &<br>Rock - Agriculture Soil | Organic Carbon             | 0.1% to 5%                | Manual of Soil Testing (Loss of<br>Weight on Ignition)         |                                                                                                    |
| 4         | CHEMICAL - Soil &<br>Rock - Agriculture Soil | Available<br>Nitrogen      | 0.1kg/ha to<br>1000 kg/ha | Manual of Soil Testing<br>(Subbiah and Asija, 1956)            | Potassium permanganate, sodium hydroxide, Methyl red indicator, Liquid paraffin (extra pure)                         |
| 5         | CHEMICAL - Soil &<br>Rock - Agriculture Soil | Available<br>Phosphorous   | 0.1kg/ha to<br>300 kg/ha  | Manual of Soil Testing (Bray<br>and Kurtz, 1945)               | Ammonium Fluoride, Hydrochloric Acid, Ammonium<br>molybdate, Stannous chloride, KH2PO4, Whatman Filter<br>Paper no 1 |
| 6         | CHEMICAL - Soil &<br>Rock - Agriculture Soil | Zinc                       | 0.1mg/kg to<br>20 mg/kg   | Manual of Soil Testing<br>(Lindsay and Norvell, 1956)<br>(AAS) | Zinc Standard, Diethylenetriamine pentaacetate,<br>Whatman Filter Paper no 42                                        |
| 7         | CHEMICAL - Soil &<br>Rock - Agriculture Soil | Iron                       | 0.1mg/kg to<br>20 mg/kg   | Manual of Soil Testing<br>(Lindsay and Norvell, 1956)<br>(AAS) | Iron standard, Diethylenetriamine pentaacetate, Whatman<br>Filter Paper no 42                                        |
| 8         | CHEMICAL - Soil &<br>Rock - Agriculture Soil | Copper                     | 0.1mg/kg to<br>20 mg/kg   | Manual of Soil Testing<br>(Lindsay and Norvell, 1956)<br>(AAS) | Copper Standard, Diethylenetriamine pentaacetate,<br>Whatman Filter Paper no 42                                      |
| 9         | CHEMICAL - Soil &<br>Rock - Agriculture Soil | Manganese                  | 0.1mg/kg to<br>20 mg/kg   | Manual of Soil Testing<br>(Lindsay and Norvell, 1956)<br>(AAS) | Manganese Standard, Diethylenetriamine pentaacetate,<br>Whatman Filter Paper no 42                                   |
| 10        | CHEMICAL - Soil &<br>Rock - Agriculture Soil | Boron                      | 0.1mg/kg to<br>20 mg/kg   | Manual of Soil Testing<br>(Lindsay and Norvell, 1956)<br>(AAS) | Boron Standard, Diethylenetriamine pentaacetate,<br>Whatman Filter Paper no 42                                       |
| 11        | CHEMICAL - Soil &<br>Rock - Agriculture Soil | Boron                      | 0.1mg/kg to<br>20 mg/kg   | Manual of Soil Testing<br>(Lindsay and Norvell, 1956)<br>(ICP) | Boron Standard, Diethylenetriamine pentaacetate,<br>Whatman Filter Paper no 42                                       |
| 12        | CHEMICAL - Soil &<br>Rock - Agriculture Soil | Organic Carbon             | 0.1% to 5%                | Manual of Soil Testing<br>(Colorimetric Method)                | Standard potassium dichromate, concentrated sulphuric acid containing 1.25% Silver Sulfate, Sucrose (AR quality)     |

• All documents and fields within the 'Document Upload' section will be expertly completed by the laboratories.

|                            |                                                                                             |                           | D                                       | ocument Uplo                                   | ad                  |                 |                                   |                                  |                                      |                                          | Home /                                              | Document Uplo   | bad   |   |            |   |
|----------------------------|---------------------------------------------------------------------------------------------|---------------------------|-----------------------------------------|------------------------------------------------|---------------------|-----------------|-----------------------------------|----------------------------------|--------------------------------------|------------------------------------------|-----------------------------------------------------|-----------------|-------|---|------------|---|
| - L                        | aboratory Details                                                                           |                           | •                                       | Docum                                          | ent Uploa           | d               |                                   |                                  | Checklist                            |                                          |                                                     |                 | Final |   |            | 0 |
|                            |                                                                                             |                           |                                         |                                                |                     |                 | Do                                | ocument                          | Upload                               |                                          |                                                     |                 |       |   |            |   |
|                            | Laborator                                                                                   | y Details                 |                                         |                                                |                     | Documen         | t Upload                          |                                  |                                      | Checkli                                  | st                                                  |                 |       | D | eclaration |   |
| Legal                      | Identity Details                                                                            |                           |                                         |                                                |                     |                 |                                   |                                  |                                      |                                          |                                                     |                 |       |   |            |   |
| Organiz<br>Gover<br>Upload | ation type<br>Inment Organization<br>Legal Identity Document                                |                           |                                         |                                                | •                   |                 |                                   |                                  |                                      |                                          |                                                     |                 |       |   |            |   |
| Copy of Go<br>allowed      | er mei no nie crłosen<br>ierment Notification / Self Declana<br>file type (pdf/jpg/jpeg/png | ion etc.<br>)<br>Upload i | file                                    |                                                |                     |                 |                                   |                                  |                                      |                                          |                                                     |                 |       |   |            |   |
| SI No.                     | Discipline                                                                                  |                           | Equipment Name                          | In-house/ tracea                               | bility              | External/ labo  | oratory name                      | Calibration certif               | icate of equipment                   | mage of the equip                        | nent via Mobile A                                   | 2p              |       |   |            |   |
| 1                          | CHEMICAL - Soil & Rock - Agri                                                               | culture Soil              | pH Meter                                | Traceable to SI units u                        | sing CRM            | N               | A                                 | Choose File No                   | file chosen Upload                   | Photograph/S Not U                       | bloaded By Mobile                                   | App.            |       |   |            |   |
| 2<br>6                     | CHEMICAL - Soil & Rock - Agri<br>CHEMICAL - Soil & Rock - Agri                              | culture Soil              | measuring cylinder<br>measuring cyliner | NA.                                            |                     | NABL Accredited | I Calibration Lab                 | Choose File No<br>Choose File No | file chosen Upload                   | Photograph/S Not U<br>Photograph/S Not U | oloaded By Mobile                                   | App.            |       |   |            |   |
| 7                          | CHEMICAL - Soil & Rock - Agri                                                               | culture Soil              | glass rod                               | NA                                             |                     | NABL Accredited | I Calibration Lab                 | Choose File No                   | file chosen Upload                   | Photograph/S Not U                       | bloaded By Mobile                                   | lpp.            |       |   |            |   |
| Refere                     | nce Material                                                                                |                           |                                         |                                                |                     |                 |                                   |                                  |                                      |                                          |                                                     |                 |       |   |            |   |
| SI No.                     | Discipline                                                                                  | Reference                 | Material Tr.                            | aceability                                     | Source              |                 | Date of Expiry                    |                                  | Certificate of reference<br>material | Image of the rel<br>material via Mo      | erence<br>bile App                                  |                 |       |   |            |   |
| 1                          | CHEMICAL                                                                                    | PH Buffers                | Tra                                     | aceable to SI Units                            |                     |                 | dd-mm-yy                          | yy 🗖                             | Choose File Nosen                    | Photograph/S No<br>Uploaded By Mo        | it<br>bile App.                                     | Save            |       |   |            |   |
| Profic                     | ency Testing                                                                                |                           |                                         |                                                |                     |                 |                                   |                                  |                                      |                                          |                                                     |                 |       |   |            |   |
| SI No.                     | Discipline – Group – Sub<br>Group                                                           | Test Param                | neter M                                 | easurement Technique                           | Name of<br>Provider | the PT          | Performance (x<br>satisfactory/ur | -score OR<br>satisfactory)       | Date of issue of PT Report           | Upload Rej                               | ort                                                 |                 |       |   |            |   |
| 1                          | CHEMICAL - Soil & Rock -<br>Agriculture Soil                                                | рН                        | M<br>(Si                                | anual of Soil Testing<br>oil Water Suspension) |                     |                 |                                   |                                  | dd-mm-yyyy                           | Choose Fil<br>al<br>(pdf,                | No file chosen<br>lowed file type<br>(jpg/jpeg/png) | Update          |       |   |            |   |
|                            |                                                                                             |                           |                                         |                                                |                     |                 |                                   | Back                             | Next                                 |                                          |                                                     |                 |       |   |            |   |
|                            |                                                                                             |                           | P                                       | rivacy Policy Discla                           | imer R              | efund and Can   | cellation                         |                                  |                                      |                                          | De                                                  | signed by 7tect | nies  |   |            |   |

 Once lab have successfully completed the document upload section, laboratories will provide with a "Checklist" section. This checklist will guide lab through the remaining steps necessary to complete the process through the NABL STLP (Soil Testing Laboratory Program) app.

|                                       |                                                                                          |                                                                                                  | Conta                                                                            | act Us : anita@nabl.qcin.org |
|---------------------------------------|------------------------------------------------------------------------------------------|--------------------------------------------------------------------------------------------------|----------------------------------------------------------------------------------|------------------------------|
| Checklist                             |                                                                                          |                                                                                                  | Hom                                                                              | e / Checklist                |
| Laboratory Details                    | Document Upload                                                                          | Checklist                                                                                        |                                                                                  | Final                        |
|                                       |                                                                                          | Checklist                                                                                        |                                                                                  |                              |
| Laboratory Details                    | Document Uplo                                                                            | ad                                                                                               | Checklist                                                                        | Declaration                  |
| Dear User , Kinc<br>proceed to fill : | lly download the NABL STLP (Soil Testing<br>the checklist in app. All data submitted fro | Laboratory Program) Evidence Collectio<br>mapp will be displayed here. To get th<br>number below | on System Android app from Google Pla<br>e link of Android app on phone enter yc | y store and<br>sur mobile    |

# **APP PROCESS –**

• Laboratories have the option to download the application from the Google Play Store.

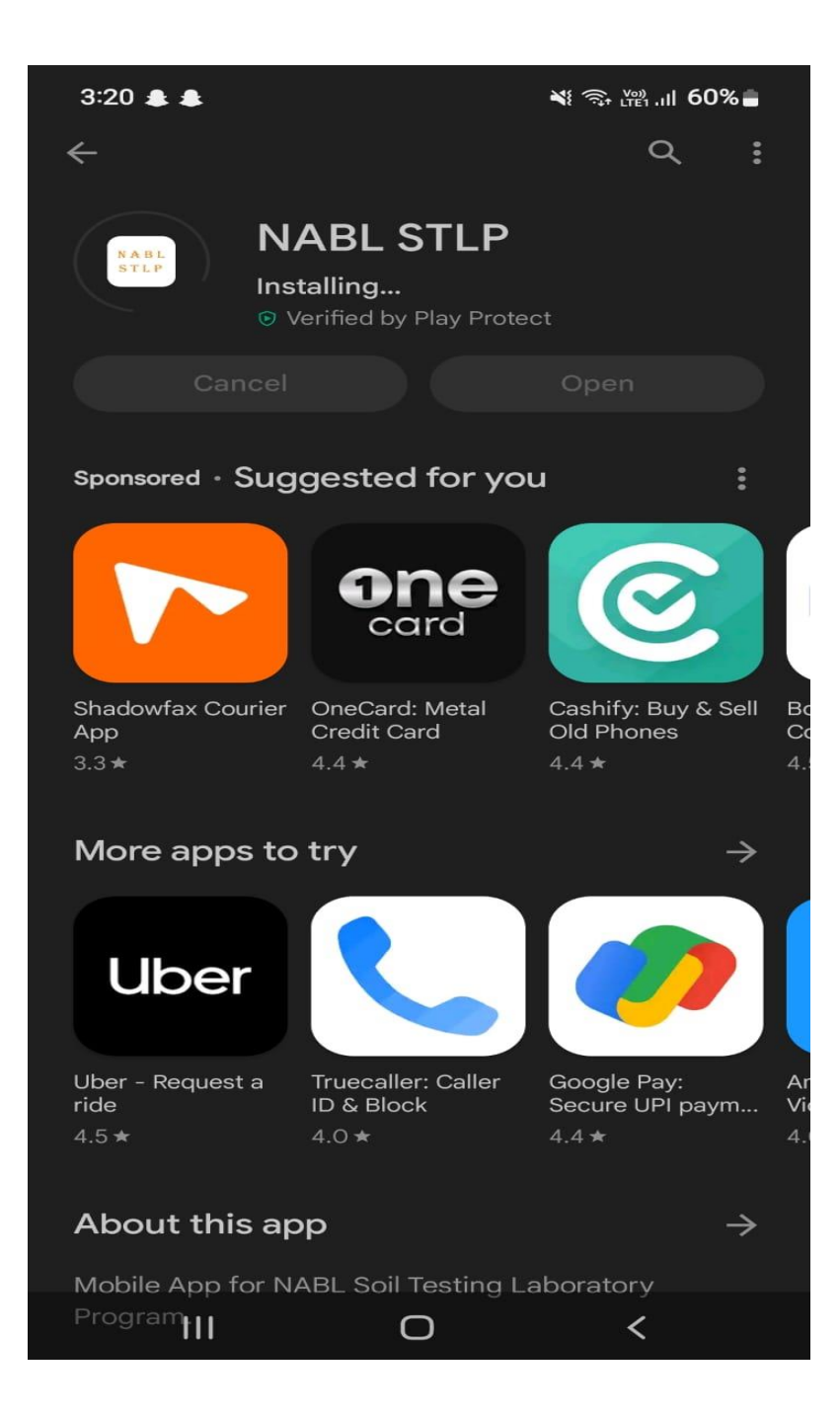

• Upon launching the application for the first time, you will be kindly requested to review and accept the provided information.

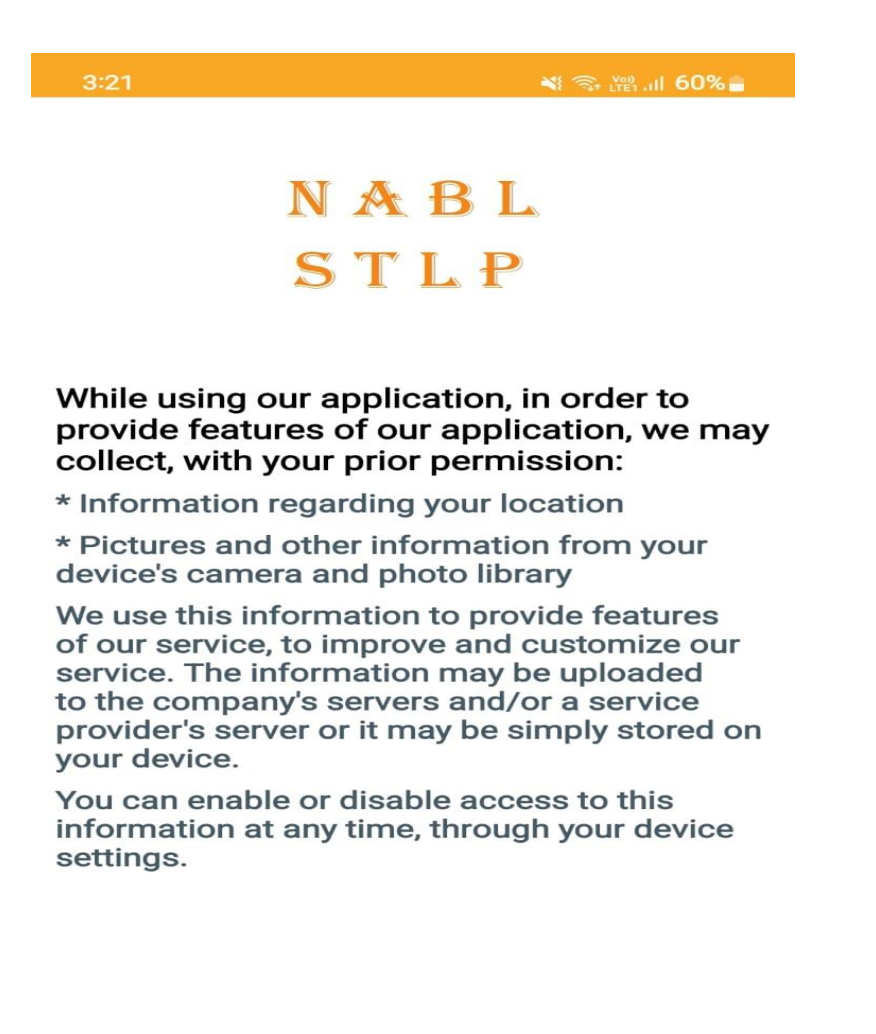

By continuing you agree to our **Privacy Policy**.

| Decline | Agree |
|---------|-------|
| III C   | > <   |

• Labs will use their credentials to Login in application.

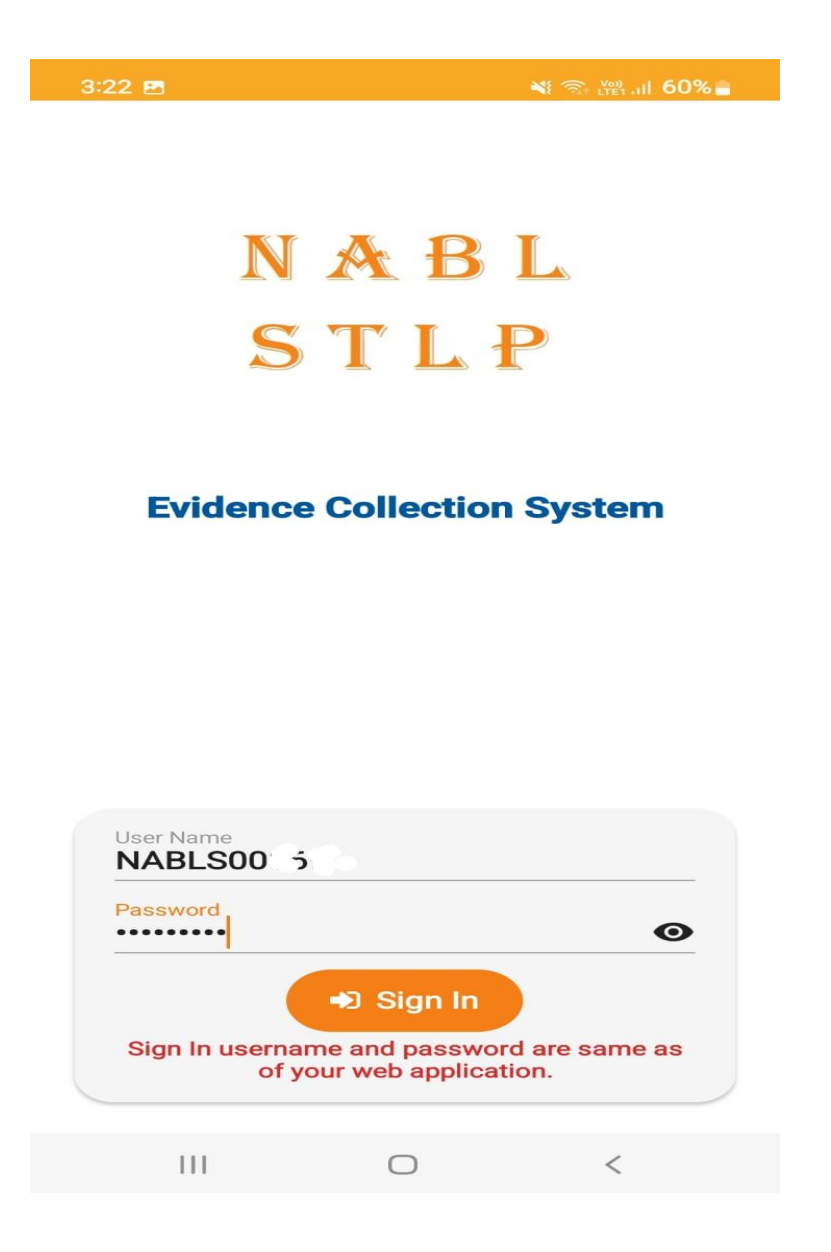

• Laboratories will carefully review all instructions and proceed to further process.

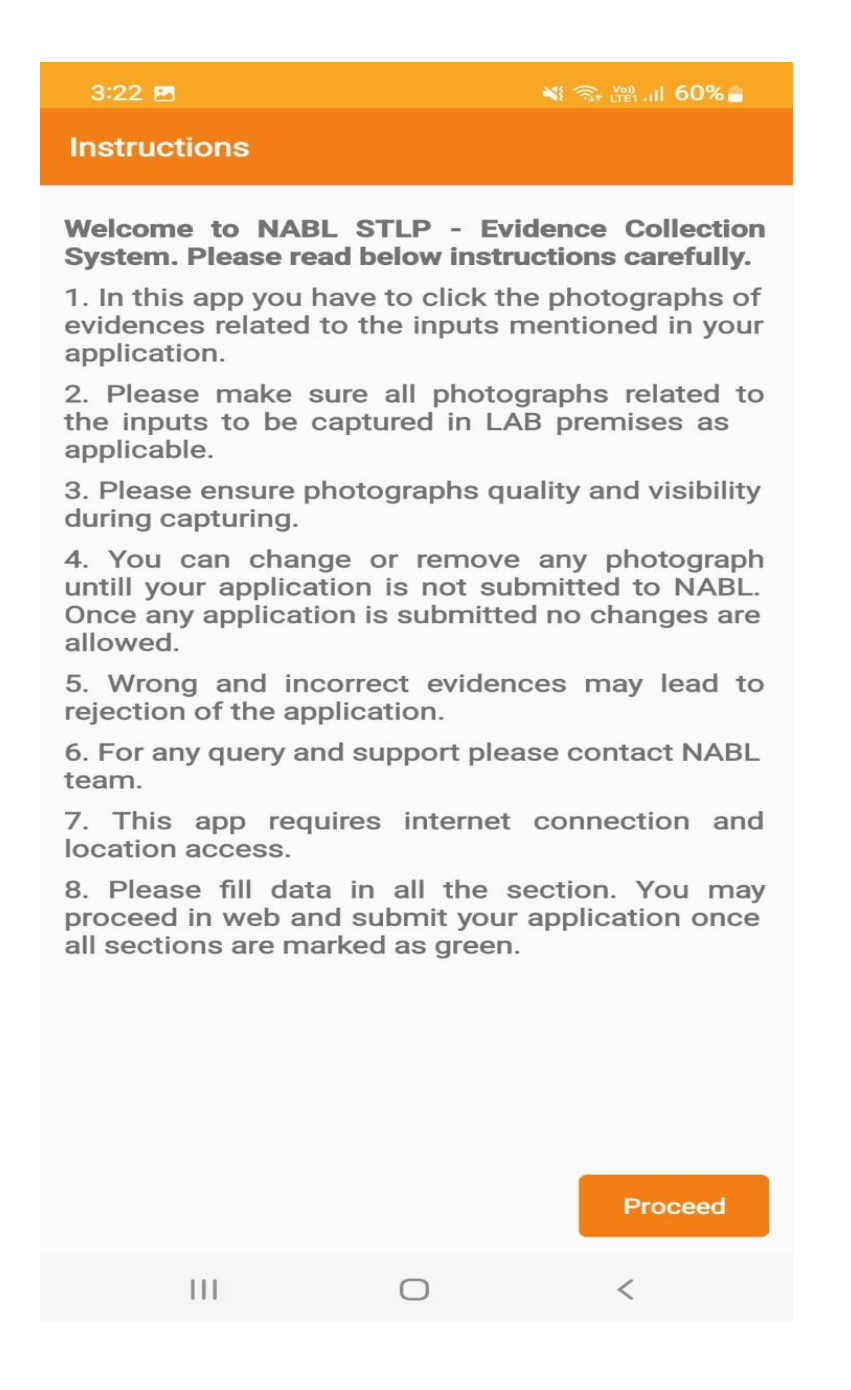

• All sections will be diligently completed by the laboratory

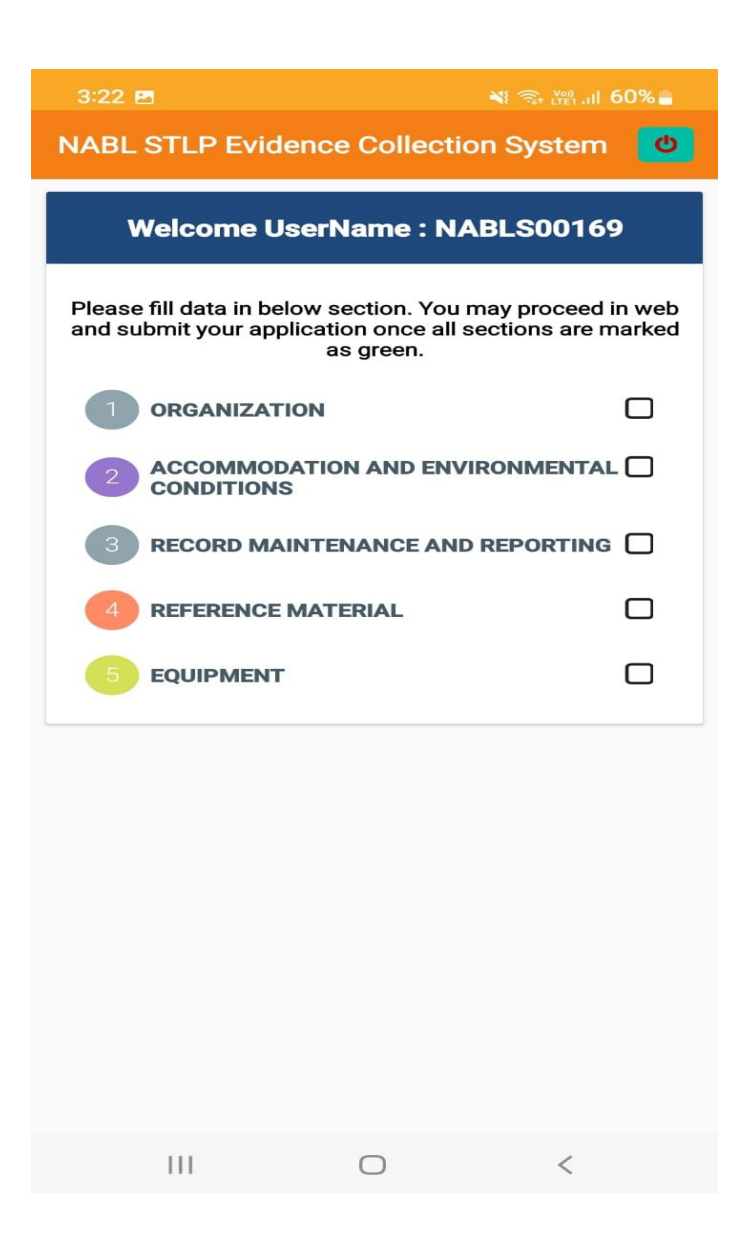

• All section will be filled with capturing the evidence and will be saved.

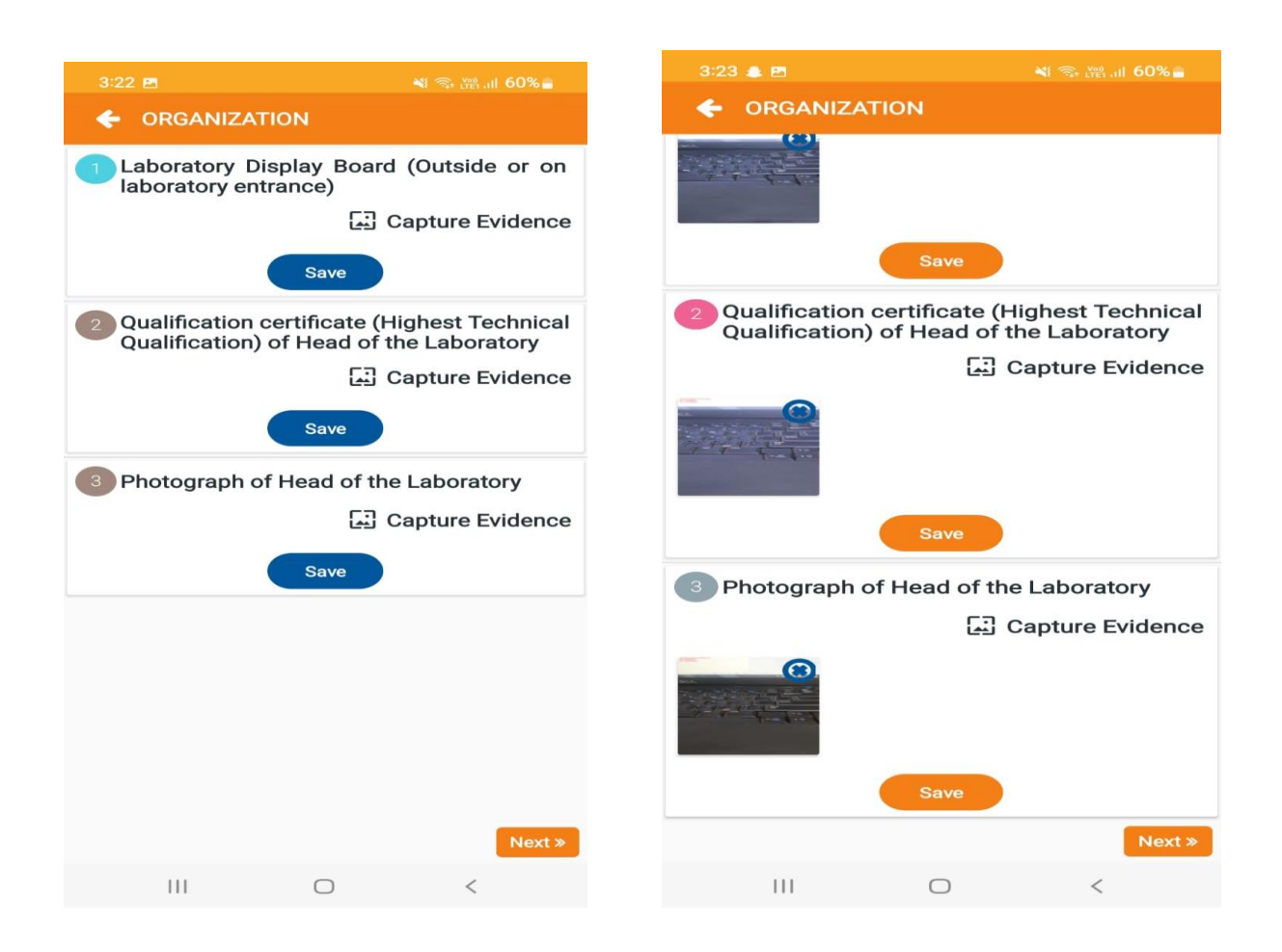

• After completing all the process from application end, all sections will marked as green.

| 3:45 🔹 🌲 🔹 •<br>NABL STLP Evide                      | مع<br>nce Collection S                                                 | ஒ ஜ ள 57% 🛔                      |
|------------------------------------------------------|------------------------------------------------------------------------|----------------------------------|
| Welcome Us                                           | erName : NABL                                                          | S00169                           |
| Your checklist info<br>login to your web lo<br>for f | rmation is comple<br>ogin at <u>https://nabl</u><br>urther processing. | ted. You may<br>stlp.qci.org.in/ |
| Please fill data in belo<br>and submit your appl     | ow section. You may<br>ication once all section<br>as green.           | proceed in web<br>ons are marked |
|                                                      | ON                                                                     |                                  |
|                                                      | ATION AND<br>NTAL CONDITIONS                                           |                                  |
|                                                      | NTENANCE AND REP                                                       |                                  |
|                                                      | MATERIAL                                                               |                                  |
| 5 EQUIPMENT                                          |                                                                        |                                  |
|                                                      |                                                                        |                                  |
|                                                      |                                                                        |                                  |
|                                                      |                                                                        |                                  |
|                                                      |                                                                        |                                  |
|                                                      |                                                                        |                                  |
| 111                                                  | 0                                                                      | <                                |

• After uploading from the application, labs will read all the declarations and can preview their application which they have filled and they can 'Submit' their application.

| Finalsubmit                                                                                                    | Home / Finalsubmit                                                                                                    |
|----------------------------------------------------------------------------------------------------|----------------------------------------------------------------------------------------------------|
| Laboratory Details   Document Upload                                                                                                    | Checklist • Final O                                                                                                    |
| Declaratio                                                                                                    | on Section                                                                                                    |
| Laboratory Details Document Upload                                                                                                    | Checklist Declaration                                                                                                    |
| Declaration 1. We agree to comply with procedure of this scheme, pay charges for assessment (if applicable) irrespective of 2. We agree to co-operate with the assessment team appointed by IABL for examination of all relevant docum 3. We satify all national, regional and local regulatory requirements for operating a laboratory. 4. We agree to comply with the terms & conditions menioned in Procedure for Soil Testing Laboratories 5. All information provided in this application is true. Mote : Preview your application and Preview A                                                                                                    | the result.<br>ents by them and their visits to those parts of the laboratory that are part of the applied scope.<br>In <b>kindly submit for NABL review.</b><br>pplication |
| Previewreport National Accreditation Board (A Constituent Bo<br>Neal Soil Te                                                                                                    | for Testing and Calibration Laboratories<br>aard of Quality Council of India)<br>esting Laboratories                                                                        |
| Details                                                                                                    | Details Data Feeded by Lab                                                                                                    |
| Name of the Laboratory                                                                                                    | Soil Test Lab                                                                                                    |
| Country                                                                                                    | India                                                                                                    |
| State/Province                                                                                                    | Haryana                                                                                                    |
| District                                                                                                    | Gungram                                                                                                    |
| Address                                                                                                    | NABL House                                                                                                    |
| Pincode                                                                                                    | 122004                                                                                                    |
| Mobile No.                                                                                                    | 8826679948                                                                                                    |
| Email Id                                                                                                    | nseraj@nabl.qcin.org                                                                                                    |
| Туре                                                                                                    | Government Organization<br>Download file                                                                                                    |
| Technical Head/Lab Manager                                                                                                    | Neeraj Verma                                                                                                    |
| Accredited PT Program?                                                                                                    | Yes                                                                                                    |
| Scope Applied                                                                                                    |                                                                                                    |
|                                                                                                    |                                                                                                    |
| (4) Result of Internal Quality Control checks (Retesting, Replicate Resting, Testing of Blind Sample etc.)<br>performed by the laboratory in last one month.                                                                                                    |                                                                                                    |
|                                                                                                    |                                                                                                    |
| Ve declare that,  1. We sore to comply with the assessment team appointed by NABL for examination of all relevant documents by them 3. We satisfy all national, regional and local regulatory requirements for operating a laboratory. 4. We saye to comply with the term & condition mentioned in Procedure for NABL Soft Testing Laboratories Program 5. All information provided in this application is true.  2. Means of the satisfy all networks and the satisfy all the satisfy all the | and their visits to those parts of the laboratory that are part of the applied scope.<br>Itions.<br>NABL for Review.                                                        |
| Privacy Policy Disclaimer Refund and Cancellation                                                                                                    | Designed by <b>7techies</b>                                                                                                    |

• After submit the application labs can see the (Laboratory Name, Username, Lab id, Submit Data, Status, Application Preview and the stage of your application) and further process will be done by here.

|                        |                 | Contact Us : anita@nabl.qcin.org<br>mandeep@nabl.qcin.org |             |                        |                                  |             |                                                  |
|------------------------|-----------------|-----------------------------------------------------------|-------------|------------------------|----------------------------------|-------------|--------------------------------------------------|
| Dashboard              |                 |                                                           |             |                        |                                  |             | Home / Dashboard                                 |
| Dashboard              | All Application |                                                           |             |                        |                                  |             |                                                  |
| > Application          | Laborations     | User Name                                                 | lah Id      | Submit Data            | Canture                          | Angliantian | Nave Action                                      |
| Alloted Officers       | Name            | User Name                                                 | Lab Id      | Submit Date            | Status                           | Preview     | Next Action                                      |
| > Pending request      | Soil Test Lab   | NABLS00169                                                | G-Lap-00006 | 2023-09-15<br>16:31:53 | Application<br>submitted to NABL | Preview     | Your application is<br>under scrutiny at<br>NABL |
| > Attachments          |                 |                                                           |             |                        |                                  |             |                                                  |
| > Payment History      |                 |                                                           |             |                        |                                  |             |                                                  |
| > Advisory Attachments |                 |                                                           |             |                        |                                  |             |                                                  |

 Once the application form is submitted, it will get verified by NABL team and if everything is aligned as per scheme requirement recognition certificate will be awarded.